### Attended transfer:

1. Press & Xfer icon during the active conversation, the call is put on hold.

2. Dial the second telephone number.

3. When the call is answered, then press 🛠 Xfer icon to complete the operation.

### Blind transfer:

1. Press 🕻 Xfer icon during the active conversation, the call will be on hold.

2. Then enter the 2nd telephone number and press C Xfer icon.

## Call forward

1. Press Phone Settings icon 🔅 > Line > Select the line > Forward Settings.

2. Enter the destination number and the type of forward and press OK icon √.

## Call Mute

1. Press to Mute the microphone during the call. 2. Press 🗞 again to un-mute the conversation.

## Call list

1. Press Call Logs icon 🗲 . 2. Touch the screen to scroll through the list. 3. Select a number and click in the number area to make a call corresponding to the recorded number.

## Phonebook

# Access phonebook: 1. Press Contact icon

2. Select All Contacts or other group.

3. To dial an entry, press Dial icon 📞

# Add new entry: Add new entry:

- 1. Click the contact icon in the menu,
- 2. Press All Contacts or other group > Press Add icon. 3. Enter name and number and press OK icon  $\sqrt{}$ .

### Programmable keys

### DSS virtual kevs :

1. You can use the phone web interface to configure the keys of the screen.

2. Press unfold > you can press any keys which is still blank or long press the key that have configured, select a type and value, press √ icon.

### Other keys :

1. You can also configure shortcuts for the navigation keys and softkeys on web ui.

2. You can press Phone setting icon 🌣 > Key, select the SoftkeyScreen you need, then select among the configurable items, and select your desired type and value, press Save.

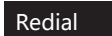

1. Touch the 🕻 icon and select Redial number.

### Do not disturb

1. Press DND icon 🚔 when standby or click Phone Settings icon 🖸 > DND. 2. Select the Mode.

## Voice message

1. To access your voice mailbox, press Voice message key 🗠 or Voice message icon  $\Omega\Omega$ , number of message be indicated if provided by your server or PBX. 2. Select the line and press phone icon to call.

## Wi-Fi

1. Enter the Settings icon <> Network & internet > Wi-Fi, enable Wi-Fi, and you can browse the list of available Wi-Fi; 2. Select the available network, click on the network to enter the password to connect and click connect button.

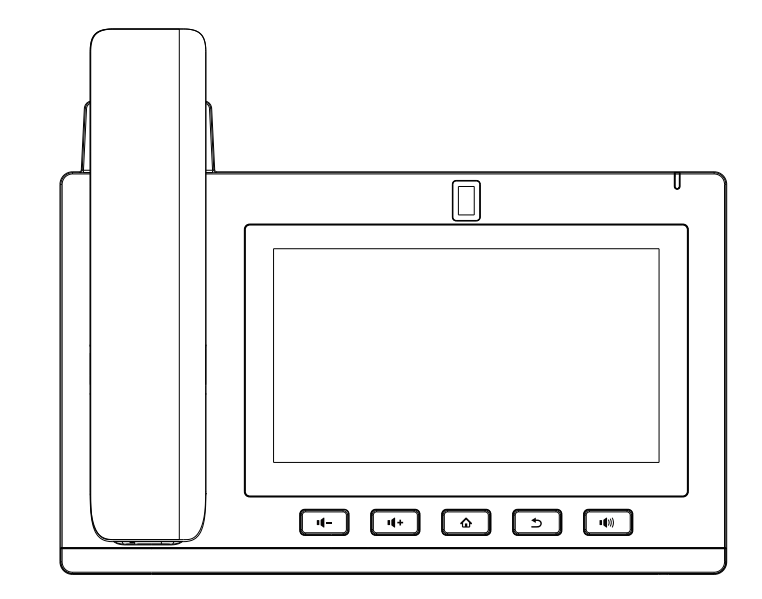

# **IP** Phone **Quick Installation Guide**

V1.0

## Packaging list

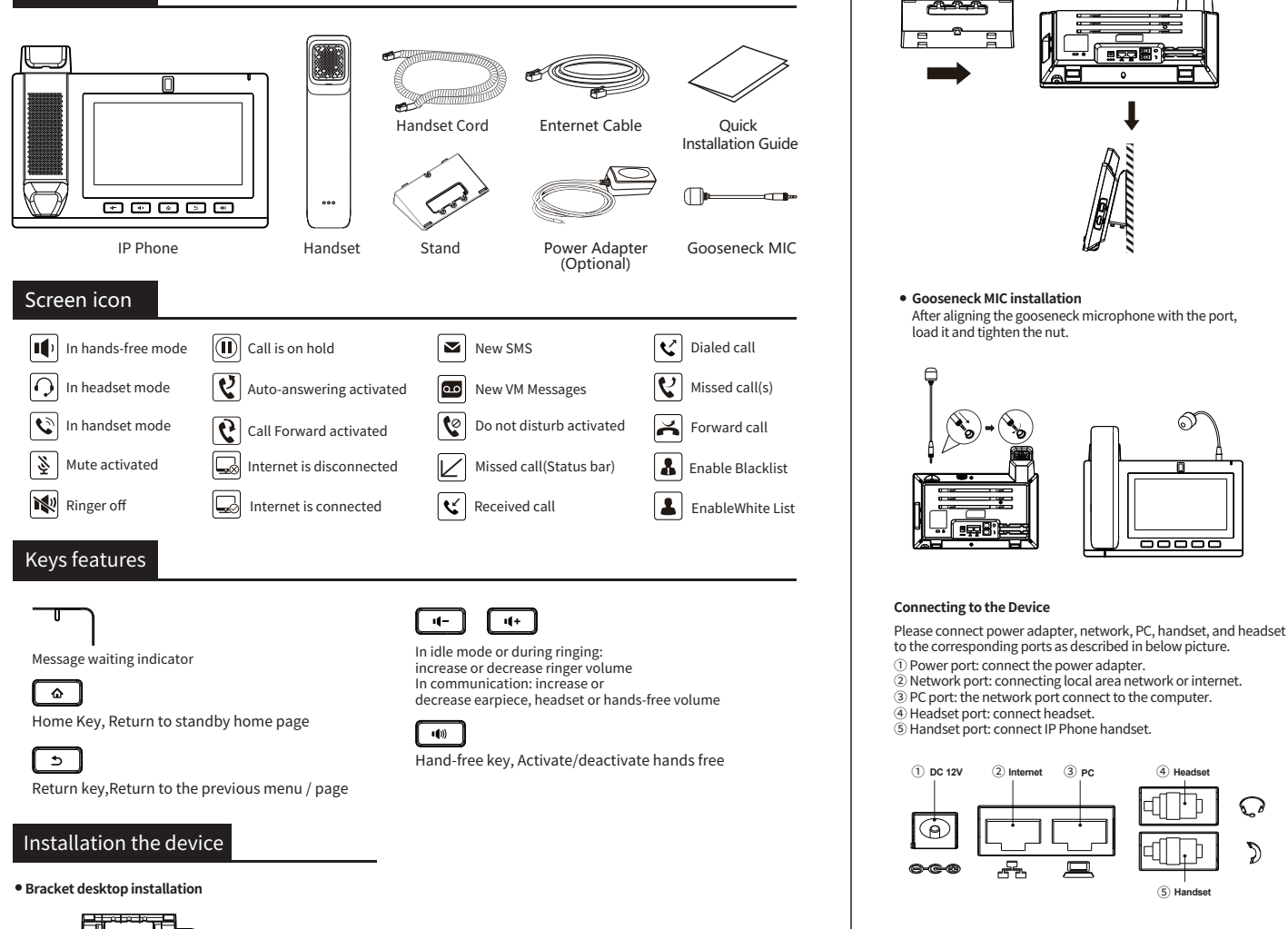

### **Camera information**

(1) DC 12V

Wall mount

1: Turn the knob to adjust the camera Angle.

(2) Internet

(3) PC

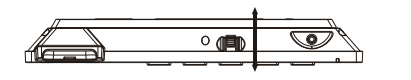

After aligning the gooseneck microphone with the port,

00000

(4) Headset

(5) Handset

 $\Omega$ 

load it and tighten the nut.

:**98** 

## Configuration

### **Configuration via Phone**

1. Press Phone Settings icon 💆 . 2. Select Ethernet Settings: To configure the Network Settings (DHCP/Static) 3. Select Line: To configure enable the account, fill the SIP server address, port, user name, password etc.

#### **Configuration via Web**

1. Get the IP address from the phone: Press Phone Settings icon 🖸 > Common.

2. Login: Input the IP address in the web browser. The PC and phone should be in the same IP address segment (The default username and password are both 'admin' .) 3. Configure: Select network/Account, etc. And fill the relevant content.

### Language setting

1. Press Settings icon 🔧 > System > Language & Input > Languages.

2. Select the desired language.

### Making a call

1. Pre-dialing: enter the phone number and pick up the handset.

2. Direct dialing: lift the handset and enter the phone number.

3. Handsfree: enter phone number and press () or vice versa.

4. Headset: enter phone number and press  $\cap$  or vice versa. 5. Dial icon: Click dial icon **C** and then enter the phone number.

6. Designated line: press line key, enter phone number and press dial key.

### Accepting a call

1. With the handset: pick up the handset. 2. With a headset: press O . 3. With the handsfree: press () .

### Putting a call on hold

1. Press 🔍 key or Hold icon, caller is put on hold. 2. To retrieve the call press me key or Resume icon. Note: with more than one active call, select desired call by sliding screen and use the corresponding icon to hold or resume.

### 3-party conference

1. Once in line with 1st caller, press 🗘 Conference icon, 1st caller is put on hold. 2. Then call the 2nd number. 3. After, 2nd call is established, press Conference icon to set up the conference.

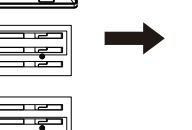

0 2

- e

III HE

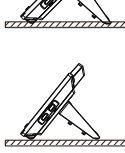

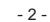

# **FCC Statement**

This equipment has been tested and found to comply with the limits for a Class B digital device, pursuant to part 15 of the FCC rules. These limits are designed to provide reasonable protection against harmful interference in a residential installation. This equipment generates, uses and can radiate radio frequency energy and, if not installed and used in accordance with the instructions, may cause harmful interference to radio communications. However, there is no guarantee that interference will not occur in a particular installation. If this equipment does cause harmful interference to radio or television reception, which can be determined by turning the equipment off and on, the user is encouraged to try to correct the interference by one or more of the following measures:

-Reorient or relocate the receiving antenna.

-Increase the separation between the equipment and receiver.

-Connect the equipment into an outlet on a circuit different from that to which the receiver is connected.

-Consult the dealer or an experienced radio/TV technician for help.

To assure continued compliance, any changes or modifications not expressly approved by the party.

Responsible for compliance could void the user's authority to operate this equipment. (Example- use only shielded interface cables when connecting to computer or peripheral devices).

Any Changes or modifications not expressly approved by the party responsible for compliance could void the user's authority to operate the equipment.

This equipment complies with Part 15 of the FCC Rules. Operation is subject to the following two conditions:

(1) This device may not cause harmful interference, and

(2) This device must accept any interference received, including interference that may cause undesired operation.

FCC Radiation Exposure Statement:

The equipment complies with FCC Radiation exposure limits set forth for uncontrolled enviroment. This equipment should be installed and operated with minimum distance 20cm between the radiator and your body.